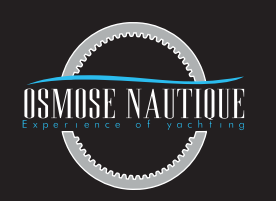

## **INFORMATIVE DOCUMENT**

## PAYMENT VIA WEBSITE www.osmosenautique.com

FR (

- Rendez-vous sur notre site web **www.osmosenautique.com**
- Cliquez sur la page «**Paiement en ligne**»,
- Cliquez sur «Achat immédiat» en bas de page,
- Vous êtes maintenant sur l'interface de paiement : en haut à droite, entrez vous-même le montant que vous souhaitez régler puis le numéro du document correspondant au règlement (facture, devis ou facture d'acompte),
- Une fois ces informations entrées, cliquez sur «Ajouter au Panier» puis sur «Passer la commande»,
- Vérifiez ensuite l'exactitude des informations saisies,
- Une fois vos données verifiées, cliquez sur «Commander» puis sur le moyen de paiement que vous souhaitez utiliser,
- «Allez au paiement»,
- Vous etes maintenant sur l'interface bancaire securisée d'OSMOSE NAUTIQUE, vous pouvez procéder au paiement en toute sécurité.

## **GB** Go to our website **www.osmosenautique.com**

- Click on the "Online payment" page,
- Click on "Buy Now" at the bottom of the page,
- You are now on the payment interface: at the top right, enter the amount you wish to pay yourself, then the number of the document corresponding to the payment (invoice, quote or deposit invoice),
- Once this information has been entered, click on "Add to Cart" then on "Place Order",
- Then check the accuracy of the information entered,
- Once your data has been verified, click on "**Order**" then on the payment method you wish to use "**Go to payment**",
- You are now on the secure OSMOSE NATUTIQUE banking interface, you can proceed to payment in complete safety.

## IT () - Vai al nostro sito www.osmosenautique.com

- Clicca sulla pagina "Pagamento online",
- Clicca su "Acquista adesso" in fondo alla pagina,
- Ora sei nell'interfaccia di pagamento: in alto a destra, inserisci l'importo che desideri pagare tu stesso, quindi il numero del documento corrispondente al pagamento (fattura, preventivo o fattura di acconto),
- Una volta inserite queste informazioni, cliccare su "**Aggiungi al carrello**" quindi su "**Vai alla cassa**",
- Quindi verificare l'esattezza delle informazioni inserite,
- Una volta verificati i tuoi dati, clicca su "**Vai al pagamento**" quindi sul metodo di pagamento che desideri utilizzare,
- Ora sei sull'interfaccia bancaria sicura di OSMOSE NAUTIQUE, puoi procedere al pagamento in tutta sicurezza.

PAYMENT VIA WEBSITE www.osmosenautique.com

OSMOSE NAUTIQUE - 110 ROUTE DE LA BARONNE, LOT N°25, COMPLEXE LE SOPHORA 06700 SAINT LAURENT DU VAR | +33 4 92 04 76 71 | contact@osmosenautique.com